## COME SAPERE COSA È SUCCESSO A SCUOLA CON IL REGISTRO ELETTRONICO

## HOW TO KNOW WHAT HAPPENED AT SCHOOL WITH THE ELECTRONIC REGISTER

# 如何使用学校电子寄存器知道学校发生了什么

| 1                      | . Come faccio a                                                                  | 1. How do I                            | <b>know</b> 1.                                  | 戈怎么知道今天在学校做             |  |  |
|------------------------|----------------------------------------------------------------------------------|----------------------------------------|-------------------------------------------------|-------------------------|--|--|
| sapere cosa si è fatto |                                                                                  | what was do                            | one at   什么                                     | 什么?                     |  |  |
| C                      | oggi a scuola?                                                                   | school today                           | y?                                              |                         |  |  |
|                        | Registro elettronico - CPIA                                                      | 1                                      |                                                 | Scuolo                  |  |  |
|                        | CPIA 1 PRATO                                                                     |                                        |                                                 | Benvenuto/a             |  |  |
|                        | 19/20 v Alfabetizzazione v                                                       | HOME VALUTAZIONI                       | REGISTRO CORSO AREE DEDICATE                    | PROFILO ASSISTENZA ESCI |  |  |
|                        | 1 19 (2)                                                                         | lella classe 🖬 🍋 🛤 🖬 🖬                 | <b>100 ( ) PMC the over Delevative ( - A.</b> S | S. 2019/2020            |  |  |
|                        | 🔗 Link rapidi                                                                    |                                        |                                                 |                         |  |  |
|                        | Circolari                                                                        | Oggi a scuola                          | Calendario frequenza                            | La Valutazioni          |  |  |
|                        | Colloqui settimanali                                                             | +<br>Modulistica                       | La Impegni collegiali                           | Ricevimento generale    |  |  |
|                        | Formazione a distanza                                                            |                                        |                                                 |                         |  |  |
|                        |                                                                                  | E<br>Compiti a distanza                | Condivisione alunni                             |                         |  |  |
|                        | Clicca i pulsanti sotto per utilizzare il registro tramite l'app per smartphonel |                                        |                                                 |                         |  |  |
|                        |                                                                                  | Google Play                            | App Store                                       |                         |  |  |
|                        | 🕼 Patti formativi                                                                |                                        | <ol> <li>Risultati scrutir</li> </ol>           | ni                      |  |  |
|                        | Data<br>Codice Appualità stipulazione                                            | Onzioni                                |                                                 |                         |  |  |
| С                      | licca su <i>Oggi a scuola.</i>                                                   | Click on <i>Oggi a scu</i><br>school). | <i>uola</i> (=Today at 点击                       | GOggi a scuola (=今天在学校) |  |  |

0

| 19/20 ~ Alfabetizzazione                                                                          | - HOME VALUT                                                                                                    | AZIONI REGISTRO CORSO                                                                                                    | AREE DEDICATE PROFILO                                                                                                    | ASSISTENZA ESCI                                                                                                    |
|---------------------------------------------------------------------------------------------------|----------------------------------------------------------------------------------------------------|----------------------------------------------------------------------------------------------------|----------------------------------------------------------------------------------------------------|----------------------------------------------------------------------------------------------------|
|                                                                                                   | Giorna                                                                                                    | ta di Iunedi 02 marzo                                                                                                    |                                                                                                    |                                                                                                    |
| 🗄 Vai ad oggi 🛛 🦽 Home 🖉 Calendario freq                                                          | uenza                                                                                                    | 0                                                                                                    |                                                                                                    |                                                                                                    |
| dom lun mar mer gio ven sab don<br>16 17 18 19 20 21 22 23<br>feb feb feb feb feb feb feb feb feb | n lun mar mer gio ven sab dom<br>24 25 26 27 28 29 1<br>feb feb feb feb feb feb mar                                                                                                    | tunedi mar<br>2, marzo 2020 3<br>mar                                                                                                    | mer gio ven sab dom lun r<br>4 5 6 7 8 9<br>mar mar mar mar mar mar r                                                                                                    | mar mer <mark>gio</mark> ven sab dom lun<br>10 11 12 13 14 15 16<br>mar mar mar mar mar mar mar                                                                                                    |
| 🗄 Frequenza 🌎                                                                                     | Comunicazioni                                                                                                    |                                                                                                    |                                                                                                    |                                                                                                    |
| . 5                                                                                               | Non si sono comunicazioni d                                                                                                    | a visualityara                                                                                                    |                                                                                                    |                                                                                                    |
| Presente per 1 ora 45 minute                                                                      | Won of some comunicazioni d                                                                                                    | a visualizzare.                                                                                                    |                                                                                                    |                                                                                                    |
|                                                                                                   | Registro del corso: 444 militaria                                                                                                    | CPIA                                                                                                    | Via San Silvestro )                                                                                                    |                                                                                                    |
| 1 Valutazioni                                                                                     | Lezione                                                                                                    |                                                                                                    | Argo                                                                                                    | omento                                                                                                    |
| Non risutano voti inseriti in<br>questa giornata.                                                 | ITALIANO L2     ITALIANO L2     Italiano 15:30 (1 ora)                                                                                                    | <b>6</b>                                                                                                    | titvità di reciproca conscenza e per<br>uando sei nato-a?, dove sei nato-a?,<br>chiam? Gli studenti completano una<br>tormazioni personali, ma senza scriv,<br>rate d'identità e le ridistribuiscono in<br>ni tuderti grano per la classe facendo a<br>er trovare il propretano della canta di<br>crivone il nome. L'attività si conclude. | esercitare le domande per presentarsi:<br>dove abti?/qual è il tuo indirizzo?, come<br>catà didentità con le propie<br>are il nome. Poi gli insegnanti ritrano le<br>nodo che nessuno abbie la propria. Gli<br>compagni le domande sopra indicate,<br>dentità che hanno in mano, di cui poi<br>quando tutte le carte d'identità sono state |
|                                                                                                   | ITALIANO L2           Image: Image: I | Attività a coppier/piccoli gruppi, di lettura e di riconoscimento dei vert<br>all'indicativo presente nel testo di presentazioni attornato nella lacio<br>precedente inserimento dal verbi all'interne di tabelle gori la consug-<br>studenti completano la tabella con l'infinito dei verbi e la forme coniu<br>all'indicativo presente (verbi regolari e alcuni irregolari: essere, aver<br>venire). |                                                                                                    | a e di riconoscimento dei verbi<br>entazioni affrontato nella lezione<br>terno di tabelle per la coniugazione: gli<br>nito dei verbi e le forme coniugate<br>alcuni irregolari: essere, avere, fare,                                                                                                    |
|                                                                                                   | © 2 ore                                                                                                    |                                                                                                    |                                                                                                    |                                                                                                    |
| 7                                                                                                 | 🗶 Compiti per casa                                                                                                    |                                                                                                    |                                                                                                    |                                                                                                    |
|                                                                                                   | Materia                                                                                                    |                                                                                                    | Compiti                                                                                                    | Da preparare per                                                                                                    |
|                                                                                                   | ITALIANO L2                                                                                                    | Rileggere il dialogo e gli sche                                                                                                    | mi sulla coniugazione dei verbi.                                                                                                    | Oggi (02/03/2020)                                                                                                    |
|                                                                                                   |                                                                                                    | -                                                                                                    | Stampa                                                                                                    |                                                                                                    |

- 1. *Calendario frequenza* per vedere le proprie presenze, assenze, entrate in ritardo e uscite in anticipo;
- Nel rettangolo verde è indicata la data.
   Puoi cambiare giorno cliccando sulle date a destra e a sinistra.
- 3. In *Frequenza* puoi vedere per quanto sei stato a lezione o se eri assente.
- 4. In *Comunicazioni* puoi leggere le comunicazioni da parte della scuola e eventuali note disciplinari.
- 5. In *Valutazioni* puoi leggere la tua valutazione scolastica.
- 6. Qui puoi leggere ora per ora l'argomento della lezione del giorno.
- 7. In *Compiti per casa* trovi i compiti da fare e quando devi consegnarli.

- Calendario frequenza

   (=Frequency calendar) to see your presences, absences, late arrivals and early departures;
- The date is shown in the green rectangle.
   You can change the day by clicking on the dates on the right and left.
- In Frequenza (=Attendance) you can see how long you have been in class or if you were absent.
- In Comunicazioni

   (=Communications) you can read the communications from the school and any disciplinary notes.
- 5. In *Valutazioni* (=Evaluations) you can read your school evaluation.
- 6. Here you can read the topic of the day's lesson hour by hour.
- In Compiti per casa (=Homework) you will find the tasks to do and when you need to deliver them.

- Calendario frequenza (=频率 日历)查看您的存在,缺勤,迟 到和早退;
- 日期以绿色矩形显示。
   您可以通过单击左右日期来更 改日期。
- 在Frequenza (=出勤)中,您可 以查看您上课多长时间或是否 缺课。
- 在Comunicazioni (=通讯)中, 您可以阅读学校的来信和任何 纪律处分。
- 5. 在*Valutazioni* (=评估)中,您 可以阅读您的学校评估。
- 在这里您可以逐小时阅读当天 课程的主题。
- 在Compiti per casa (=作业)中
   您将找到要执行的任务以及
   何时需要执行的任务。

## 2. Come faccio a sapere quali sono gli argomenti svolti?

#### covered are? Registro elettronico - CPIA Scuola CPIA 1 PRATO Benvenuto/a 19/20 V Alfabetizzazione VILUTAZIONI REGISTRO CORSO AREE DEDICATE PROFILO ASSISTENZA ESCI Argomenti svolti AMJAD SHUMAILA della classe Argomenti svolti ro ) - A.S. 2019/2020 Compiti per materia Compiti per data S Link rapidi Comunicazioni - Note Interrogazioni/Verifiche <u>\_</u> Ê <u>-</u>---Circolari Oggi a scuola Calendario freguenza Valutazioni

2. How do I know

what the topics

Da *Registro corso* clicca su *Argomenti svolti.*  From *Registro corso* (=Course register) click on *Argomenti svolti* (=Topics covered).

在*Registro corso*(=课程注册)中, 单击*Argomenti svolti*(=涵盖的主 题)。

2.我怎么知道涵盖的主题是

什么?

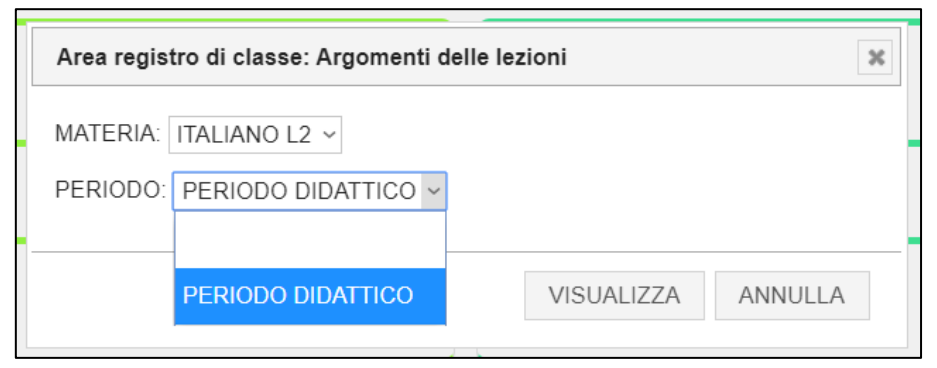

Se clicchi su *Argomenti svolti,* appare una finestra di questo tipo.

Per leggere gli argomenti o i compiti alla voce *Materia* devi selezionare *ITALIANO L2* e poi alla voce "Periodo" scegliere *PERIODO DIDATTICO* e cliccare su *Visualizza*.

Si apre allora una pagina in PDF.

If you click on Argomenti svolti (=Topics covered), a window of this type appears. To read the topics or tasks under *Materia* (=Matter) you must select *ITALIANO L2* and then under *Periodo* (=Period) choose *PERIODO DIDATTICO* and click on *Visualizza* (=View). Then a PDF page opens. 如果单击*Argomenti svolti*(=涵盖的主 题),则将显示此类型的窗口。 要阅读*Materia*(=学校科目)下的主题或 任务,必须选择*ITALIANO L2*,然后在 *Periodo*下选择*PERIODO DIDATTICO* ,然后单击*Visualizza*(=查看)。 然后打开PDF页面。

| 3. Come faccio a                                                                                                    | 3. How do                                | l know                                                                                                    | 3.我怎么知道我的作业是什<br>么?                                                                 |
|----------------------------------------------------------------------------------------------------|------------------------------------------|----------------------------------------------------------------------------------------------------|-------------------------------------------------------------------------------------|
| compiti per casa?                                                                                                    | is?                                      |                                                                                                    |                                                                                     |
| HOME VALUTAZIONI                                                                                                    | REGISTRO CORSO A                         | REE DEDICATE                                                                                               | PROFILO ASSISTENZA ESCI                                                             |
| KARD TRACTORY                                                                                                    | Argomenti svolti<br>Compiti per materia  | San Silvestro                                                                                              | ) - A.S. 2019/2020                                                                  |
|                                                                                                    | Compiti per data<br>Comunicazioni - Note |                                                                                                    |                                                                                     |
| 2                                                                                                    | Interrogazioni/Verifiche                 |                                                                                                    | Ê                                                                                   |
| Il menu Registro corso consente di<br>consultare e leggere i compiti<br>assegnati suddivisi per materia<br>(Compiti per materia) e per data<br>(Compiti per data).The Registro<br>register) men<br>consult and re<br>tasks divided<br>per materia) |                                          | orso (=Course<br>allows you to<br>d the assigned<br>y subject ( <i>Compiti</i><br>d by date ( <i>Compi</i> | Registro corso (=课程注册)菜单<br>使您可以查阅和阅读分配的任务,<br>这些任务按主题(每个材料的编写<br>ti)和日期(每个数据的编写)划分 |

| Area registro | di classe: Compiti per ma | ateria     | ×       |
|---------------|---------------------------|------------|---------|
| MATERIA: IT.  | ALIANO L2 ~               |            |         |
| PERIODO:      | ¥                         |            |         |
| P             | ERIODO DIDATTICO          | VISUALIZZA | ANNULLA |

0

per data).

Se clicchi su *Compiti per materia*, appare una finestra di questo tipo.

Per leggere gli argomenti o i compiti alla voce *Materia* devi selezionare *ITALIANO L2* e poi alla voce "Periodo" scegliere *PERIODO DIDATTICO* e cliccare su *Visualizza*.

Si apre allora una pagina in PDF.

If you click on *Compiti per materia* (=Tasks by subject), a window of this type appears.

To read the topics or tasks under Materia (=Matter) you must select ITALIANO L2 and then under Periodo (=Period) choose PERIODO DIDATTICO and click on Visualizza (=View). Then a PDF page opens. 如果单击*Compiti per materia*(=按主 题的任务),则将显示此类型的窗口。 要阅读*Materia*(=学校科目)下的主题或 任务,必须选择*ITALIANO L2*,然后在 *Periodo*下选择*PERIODO DIDATTICO* 

,然后单击*Visualizza*(=查看)。 然后打开PDF页面。

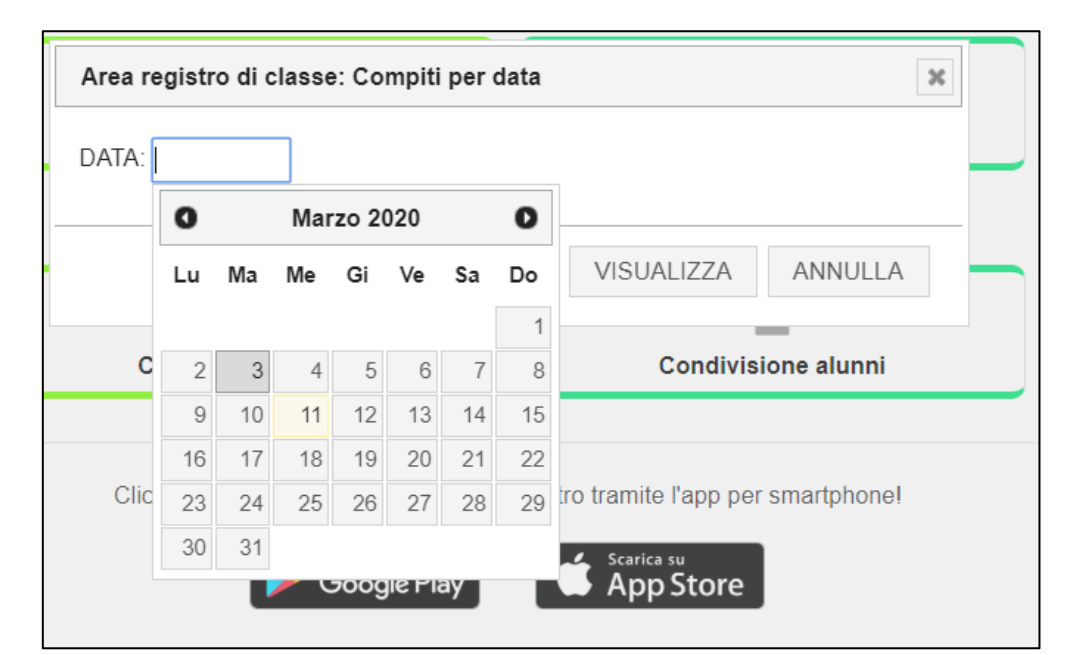

Se clicchi su *Compiti per data*, appare un calendario. Per scegliere il giorno devi cliccarci sopra e premere *Visualizza*.

Si apre allora una pagina in PDF.

If you click on *Compiti per data* (=Tasks by date), a calendar appears.

To choose the day you have to click on it and press *Visualizza* (=View).

Then a PDF page opens.

如果单击*Compiti per data* (=按日期 列出的任务),则会显示一个日历。 要选择日期,您必须单击它并按 *Visualizza*(=查看)。 然后打开PDF页面。

| 4. Come faccio a<br>sapere quali sono<br>miei voti?                                                                                                    | 4. How do<br>i what my g                                                                                                    | I know<br>grades are?                                                                                         | 4.我怎么知道我的成绩?                                                                                                    |
|----------------------------------------------------------------------------------------------------|----------------------------------------------------------------------------------------------------|----------------------------------------------------------------------------------------------------|----------------------------------------------------------------------------------------------------|
|                                                                                                    | REGISTRO CORSO A<br>Argomenti svolti<br>Compiti per materia<br>Compiti per data<br>Comunicazioni - Note<br>Interrogazioni/Verifiche                                          | REE DEDICATE                                                                                                  | PROFILO ASSISTENZA ESCI                                                                                             |
| <ul> <li>Hai due opzioni:</li> <li>1. Puoi cliccare su "Valutazi<br/>In Valutazioni sono riportat<br/>a. la propria valutazione<br/>scolastica;</li> <li>b. le presenze, le assenze<br/>ritardi e le uscite in ant</li> </ul> | You have two of<br>ioni". <b>1.</b> You can click<br>ti: (=Evaluations).<br>In <i>Valutazioni</i> (<br>reported:<br>, i a. your schoo<br>icipo. b. presences,<br>and early d | pptions:<br>c on <i>Valutazioni</i><br>=Evaluations) are<br>ol evaluation;<br>absences, delays<br>lepartures. | 您有两种选择:<br><i>1.您可以点击Valutazioni</i> (=评分)。<br>在 <i>Valutazioni</i> (=评分)中有:<br>a. 您的学校评估;<br>b. 在场,缺席,延误和提早离开<br>。 |
| 2. Puoi cliccare su<br>Interrogazioni/Verifiche per<br>sapere l'esito di interrogazi<br>verifiche.<br>Si apre allora una pagina in                                                                                            | 2. You can click<br>in <i>Interrogazioni/</i><br>ioni e (=Questions / C<br>the outcome of<br>PDF. checks.<br>Then a PDF page                                                 | s on<br><i>Verifiche</i><br>Checks) to find out<br>f queries and<br>ge opens.                                 | 2.您可以单击<br><i>Interrogazioni/Verifiche</i> (=问题/<br>检查)来查找查询和检查的结果是<br>什么。<br>然后打开PDF页面。                            |